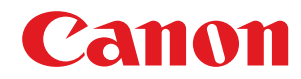

# **Application Library**

# Uživatelská příručka

USRMA-2134-01 2018-03 cs

Copyright CANON INC. 2018

# Obsah

| Co je možné dělat pomocí Application Library |
|----------------------------------------------|
|----------------------------------------------|

| Správa aplikací                       | 5  |
|---------------------------------------|----|
| Šablona tisku                         |    |
| Pohotovostní snímek                   |    |
| Skenovat do předvoleného místa        |    |
| Kopie průkazu (jednoduchá)            | 11 |
| Informace o spotřebním materiálu      |    |
| Kopie (Eco)                           |    |
| Kopie (Omezení prolínání)             | 14 |
| Nastavení zobrazení výchozí obrazovky |    |
| Odstraňování problémů                 | 19 |

# Co je možné dělat pomocí Application Library

Co je možné dělat pomocí Application Library ...... 2

# Co je možné dělat pomocí Application Library

#### 1FA1-000

Application Library je nástroj, který umožňuje ve formě aplikací registrovat často používané operace, jako je tisk obvyklého dokumentu a kontrola informací o spotřebním materiálu a pohodlné funkce. Tyto aplikace lze spustit pomocí jednodotykových tlačítek na výchozí obrazovce. Používáním Application Library ušetříte čas a vylepšíte přesnost provozu.

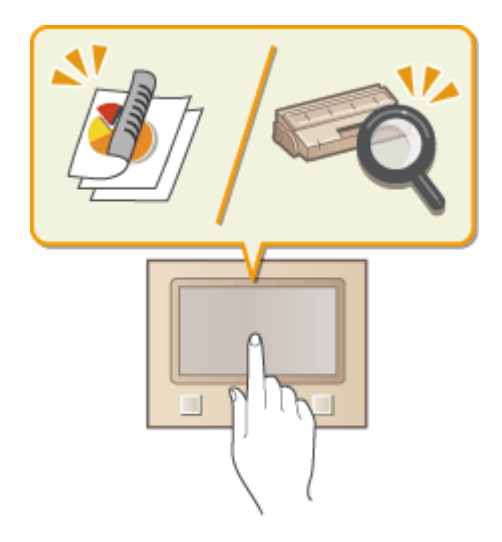

#### Dostupné aplikace

Dostupné aplikace jsou uvedeny níže. Tyto aplikace jsou v zařízení předinstalovány.

|            | "Šablona tisku" (Vytiskne běžný dokument)                                            |
|------------|--------------------------------------------------------------------------------------|
| <b>F</b> o | "Pohotovostní snímek" (Zobrazí libovolný obsah souboru jako snímek)                  |
| 4.         | "Skenovat do předvoleného místa" (Naskenuje originál a odešle kopii na určené místo) |
|            | "Kopie průkazu (jednoduchá)" (Zjednodušené kopírování průkazů)                       |
| <br>       | "Informace o spotřebním materiálu"                                                   |
|            | "Kopie (Eco)" (Šetří papír při velké úloze kopírování)                               |
|            | "Kopie (Omezení prolínání)" (Sníží propíjení při kopírování na tenký papír)          |

#### Provedení nastavení pro Application Library

Nastavení pro Application Library je nutné provést prostřednictvím Vzdáleného uživatelského rozhraní. Přihlaste se ke Vzdálenému uživatelskému rozhraní v režimu správce systému a potom na stránce portálu klikněte na [Application Library].

#### Co je možné dělat pomocí Application Library

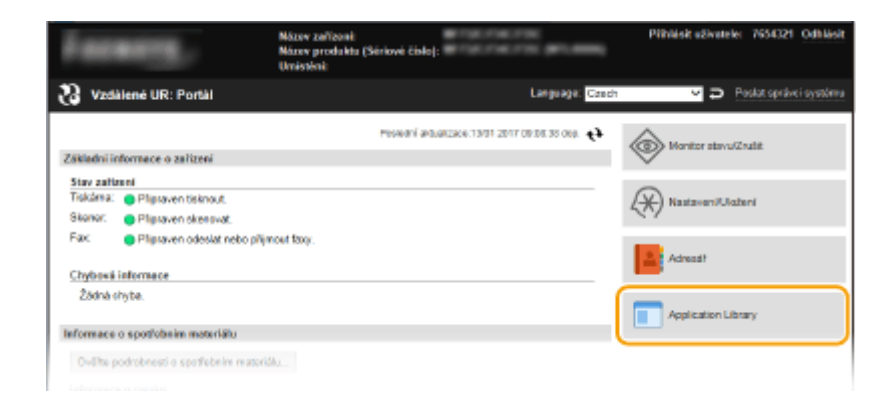

# POZNÁMKA

• Počáteční nastavení je nutné provést v závislosti na aplikaci. Když se na ovládacím panelu zobrazí návodní obrázek, proveďte nastavení prostřednictvím Vzdáleného uživatelského rozhraní. Informace o tom, jak ovládat Vzdálené uživatelské rozhraní, viz uživatelskou příručku pro používaný model zařízení.

# Správa aplikací

| Správa aplikací                  |  |
|----------------------------------|--|
| Šablona tisku                    |  |
| Pohotovostní snímek              |  |
| Skenovat do předvoleného místa   |  |
| Kopie průkazu (jednoduchá)       |  |
| Informace o spotřebním materiálu |  |
| Kopie (Eco)                      |  |
| Kopie (Omezení prolínání)        |  |
|                                  |  |

## Správa aplikací

Správu aplikací provádějte prostřednictvím Vzdáleného uživatelského rozhraní.

Spusťte Vzdálené uživatelské rozhraní a přihlaste se v režimu správce systému.

**2** Klikněte na [Application Library] na stránce portálu.

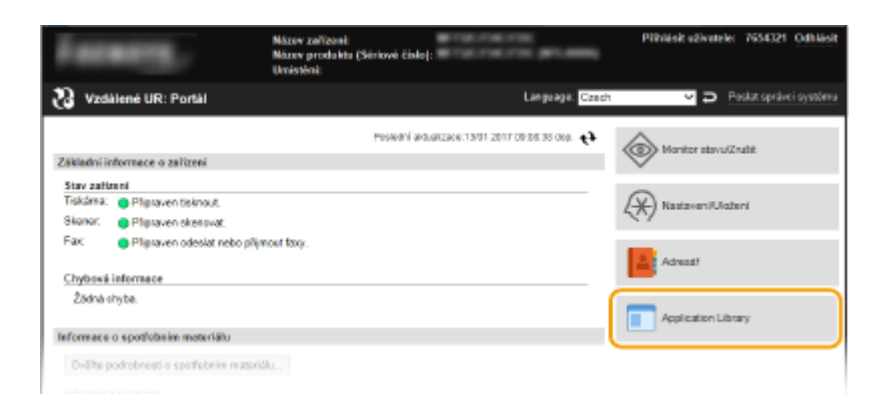

w Zobrazí se stránka [Správa aplikací]. **Srukce stránky [Správa aplikací](P. 5)** 

### Funkce stránky [Správa aplikací]

Stránka [Správa aplikací] vám umožňuje povolit nebo zakázat každou aplikaci a změnit nastavení každé aplikace.

| A DESCRIPTION OF A DESCRIPTION OF A DESC |                                                                              |                   | Na po             | Prihlásit užívat            | ola: 7654321 OdMásk         |
|----------------------------------------------------------------------------------------------------|------------------------------------------------------------------------------|-------------------|-------------------|-----------------------------|-----------------------------|
| Application Library                                                                                                    |                                                                              |                   |                   |                             |                             |
| Circle tisto calico i SYS00001                                                                                                    |                                                                              |                   |                   |                             |                             |
| Správa aplikaci                                                                                                    | Správa aplikací                                                              |                   | F                 | Poslední aktualizace 1901 ( | 2017 Dik 10:16 dap. 📢       |
| Nastavení zobrazení fisčílka<br>domovalob stránky                                                                                                    | Když povolujete aplikaci, jeji tlačiško se ro<br>Dostupný (kožný prostor: dž | ea obraxí<br>O MB | na domovské obraz | ovce, pokud ade rebude      | k dispozici misto pro regis |
|                                                                                                    | Nikory aplikace                                                              | Verze             | Cellevá velikost  | Blav                        | Provoz                      |
|                                                                                                    | Sabiona tisku                                                                | 0109              | 6.03 MB           | Umočného Blokovat           | Inicializovat               |
|                                                                                                    | Pohotovostní snímek                                                          | 0110              | 12.5 MB           | Umodnéno Blokovat           | Inicializovat               |
|                                                                                                    | Skenovat do předvoleného místa                                               | 0100              |                   | Umodnéno Blokovat           | Inicializovat               |
|                                                                                                    | Kopie průkazu (jednoduchti)                                                  | 0100              | ÷                 | Umodnéno Blokovat           | Inicializovat               |
|                                                                                                    | informace o spotfebnim materiàlu                                             | 0100              | -                 | Umožnéno Blakovat           |                             |
|                                                                                                    | Kopie (Eco)                                                                  | 0100              | ÷                 | Umožného Blakovat           | Inicializovat               |
|                                                                                                    | Kopie (Omezení prolinání)                                                    | 0100              |                   | Umožnéno Blakovat           | Inicializovat               |
|                                                                                                    | x                                                                            |                   |                   | c                           | opylight CAL SN INC. 2017   |
|                                                                                                    | 1                                                                            |                   |                   | 2                           | 3                           |

### [Název aplikace]

Zobrazí seznam aplikací nainstalovaných v zařízení. Když kliknete na odkaz aplikace v seznamu [Název aplikace], zobrazí se stránka nastavení pro příslušnou aplikaci.

- Šablona tisku(P. 7)
- Pohotovostní snímek(P. 8)
- Skenovat do předvoleného místa(P. 10)
- Kopie průkazu (jednoduchá)(P. 11)
- Informace o spotřebním materiálu(P. 12)

# Kopie (Eco)(P. 13)Kopie (Omezení prolínání)(P. 14)

### 🔁 [Stav]

Povoluje nebo zakazuje každou aplikaci. Po zakázání aplikace se příslušné tlačítko na výchozí obrazovce skryje.

### [Provoz]

Kliknutím na [Inicializovat] se nastavení aplikace vrátí na výchozí tovární hodnoty.

# POZNÁMKA

- U některých aplikací se stránka nastavení nemusí zobrazit v závislosti na používaném prohlížeči. Pokud to tak je, nakonfigurujte nastavení v některém z následujících prostředí.
  - Internet Explorer: Ver. 10.0 nebo novější
  - Safari: Ver. 6.0 nebo novější

# Šablona tisku

#### 1FA1-002

Obrázek nebo dokument zaregistrovaný předem lze vytisknout rychle. Například registrace šablony u často používaného dokumentu vám umožňuje vytisknout jej rychle a snadno, kdykoli je to potřeba.

| ******                           | EXCELLENCE IN COLUMN 1                                     |                                              |                               | Pithlish utivatels:  | 7654321 Odbläck    |
|----------------------------------|------------------------------------------------------------|----------------------------------------------|-------------------------------|----------------------|--------------------|
| Application Library              |                                                            |                                              |                               |                      |                    |
| Stérievé Eléte zařícení 57500001 |                                                            |                                              |                               |                      |                    |
| Sprawa aplikaci                  | Sebiona tiska                                              |                                              |                               |                      |                    |
| Nastavoní zobrazoní tlačítka     | Tablorie fisku                                             |                                              |                               |                      |                    |
| domovské stranký                 | Informace o aplikaci                                       |                                              |                               |                      |                    |
|                                  | Verze                                                      | 0109                                         |                               |                      |                    |
|                                  | Celková velikost:                                          | 6.03 MB                                      |                               |                      |                    |
|                                  | Sprava registrachich info                                  | ormaci                                       |                               |                      |                    |
|                                  | Když přidáváte tialitko neb<br>nebude k dispozisi misto pr | o měnite jeho zobrazení, ne<br>o registraci. | szalarazi se toto tial ilko n | a domavské obrazovce | , pakud zde        |
|                                  | Ukožená tlačitka                                           |                                              |                               |                      |                    |
|                                  | Us5t nové tialitko                                         |                                              |                               |                      |                    |
|                                  | Názov tločitka                                             | Volikest                                     | Stav                          |                      |                    |
|                                  | 111                                                        | 0.048MB                                      | Zobrazit                      | Skrjit Senarat       |                    |
|                                  | 222                                                        | 0.048MB                                      | Zobrazit                      | Skryk Smazari        |                    |
|                                  |                                                            |                                              |                               |                      |                    |
|                                  |                                                            |                                              |                               | CORV                 | IN CANON INC. 2017 |
|                                  |                                                            |                                              |                               |                      |                    |
|                                  | $\bot$ $\bot$                                              |                                              |                               | _                    |                    |
|                                  | 1 2                                                        |                                              |                               |                      |                    |
|                                  |                                                            |                                              |                               | -                    |                    |

### [Uložit nové tlačítko]

Otevře se stránka [Uložit nové tlačítko]. Na této stránce můžete nastavit formát papíru, počet kopií, které se mají vytisknout, a název tlačítka, které se má zobrazit na výchozí obrazovce atd.

### [Název tlačítka]

Zobrazí se seznam zaregistrovaných tlačítek. Kliknutím na odkaz s názvem tlačítka v seznamu [Název tlačítka] se otevře stránka [Detaily tlačítka], která vám umožňuje změnit nebo zkopírovat nastavení odpovídajícího tlačítka.

### <mark>3</mark> [Stav]

Zobrazí se nebo skryje tlačítko na výchozí obrazovce. Pokud tlačítko chcete odstranit, nejprve jej skryjte a potom klikněte na [Smazat].

## POZNÁMKA

#### Soubory k vytištění

- Ukládat lze pouze formáty JPEG a PDF.
- Celková velikost všech souborů, které lze uložit, nesmí přesáhnout 48 MB.

#### Pokud při konfiguraci nastavení tlačítek vyberete [Vlastní]

- V závislosti na modelu zařízení nelze provést uložení velikosti na stránce [Uložit nové tlačítko] ani na stránce [Upravit tlačítko]. V tomto případě předem uložte požadovanou velikost na ovládacím panelu jako <S1>.
- Pokud vyberete[Použít vlastní velikost registrovanou v zařízení], předem uložte požadovanou velikost (<S1> na <S3>) na ovládacím panelu.

### Pohotovostní snímek

#### 1FA1-003

Můžete zaregistrovat jakýkoli požadovaný obrázek nebo text ve formě snímku a zobrazit jej na ovládacím panelu jako spořič obrazovky.

|                                   | R BETREFTER                 |          | Na por           | uil Phhlickull | autele: 7054321 Odhilait    |
|-----------------------------------|-----------------------------|----------|------------------|----------------|-----------------------------|
| Application Library               |                             |          |                  |                |                             |
| Sidniové Elisio zařízení 57500001 |                             |          |                  |                |                             |
| Spraka aplikaci                   | Pohotovostní snímek         |          |                  |                |                             |
| Nastavoní zobrazoní tiačítka      | Pohotovostní snímek         |          |                  |                |                             |
| domovaké stránky                  | Informace o aplikaci        |          |                  |                |                             |
|                                   | Verze:                      | 0110     |                  |                |                             |
|                                   | Celková velikost:           | 12.5     | MB               |                | I                           |
|                                   | Zókladní nastavaní          |          |                  |                |                             |
|                                   |                             |          |                  |                | Editovat                    |
|                                   | Nézev tiočítka              | Polic    | tovostní smírnak |                |                             |
|                                   | Automaticky spouštěný sníme | k Vypa   | U10              |                | I                           |
|                                   | Zobrazit bas na snimek      | 10 s     |                  |                |                             |
|                                   | Sprike sninké               |          |                  |                |                             |
|                                   |                             |          |                  | Up             | ravit poladi zobrazani. 🔴 🕂 |
|                                   | Ukažensi snimky             |          |                  |                |                             |
|                                   | Ulatit novji snimek .       |          |                  |                |                             |
|                                   | Pořadi zobrazení            | Pozedi   | Teatik zobrazeni | Velikost       |                             |
|                                   | 1                           | AAA.jpg  |                  | 1.10M8         | Smarat                      |
|                                   | 2                           | Čemá     | 123              | 0463           | Smanat                      |
|                                   | -                           | _        | <i>,</i>         |                | -                           |
|                                   | •                           |          |                  |                |                             |
|                                   |                             |          |                  |                | Copyrig CANON INC. 2017     |
|                                   |                             |          |                  |                |                             |
|                                   |                             |          |                  |                |                             |
|                                   | 2                           | 4        |                  |                | 5                           |
|                                   |                             | <b>.</b> |                  |                |                             |

#### [Editovat]

Otevře se stránka [Editovat Základní nastavení]. Na této stránce můžete změnit název tlačítka, provést nastavení tak, aby se zobrazení výchozí obrazovky automaticky přepnulo na zobrazení snímků, a nastavit dobu zobrazení každého snímku.

#### [Upravit pořadí zobrazení]

Otevře se stránka [Upravit pořadí zobrazení]. Na této stránce můžete vybrat zaškrtávací políčko snímku, jehož pořadí zobrazení chcete změnit, a potom upravit pořadí zobrazení.

#### [Uložit nový snímek]

Otevře se stránka [Uložit nový snímek]. Na této stránce můžete nastavit libovolný obrázek nebo barvu na pozadí a nastavit znaky, které se zobrazí na snímku.

#### 4 [Pozadí]

Zobrazí se název barvy nebo souboru obrázku, který je zadán pro použití jako snímek na pozadí. Kliknutím na odkaz s názvem souboru v seznamu [Pozadí] se otevře stránka [Detaily snímku], která vám umožňuje změnit nebo zkopírovat nastavení odpovídajícího snímku.

#### 5 [Smazat]

Odstraní každý zaregistrovaný snímek.

### POZNÁMKA

Zaregistrovat lze až 20 snímků.

Správa aplikací

- Zaregistrovat lze pouze soubory formátu JPEG a PNG.
- Maximální celková velikost souborů, které lze zaregistrovat, je 48 MB.

# Skenovat do předvoleného místa

#### 1FA1-004

Pomocí jednodotykové operace můžete provést sérii operací počínající skenováním originálu a končící odesláním/ uložením naskenovaných dat, což eliminuje práci s prováděním nastavení, kdykoli je potřeba naskenovat originál. Ve výchozím stavu nejsou uložena žádná místa určení, a proto je před použitím této aplikace potřeba provést nastavení a uložit nezbytná místa určení.

# POZNÁMKA

• Tato aplikace je k dispozici pouze s modely zařízení, které mají funkci skenování.

| B THE PARTY                     | N Britstone (1981)             |                   | Na portál | Pithlish utivatele: | 7654321   | OdNisk     |
|---------------------------------|--------------------------------|-------------------|-----------|---------------------|-----------|------------|
| Application Library             |                                |                   |           |                     |           |            |
| Sidneyé Elete zelfzení 57500001 |                                |                   |           |                     |           |            |
| Sprava aplikaci                 | Skensvat do pladvolonóho mista |                   |           |                     |           |            |
| Nastavoní zobrazoní tiačítka    | 🔺 Skenovat do předvole         | eného místa       |           |                     |           |            |
| domovalké stránky               | Informace o aplikaci           |                   |           |                     |           |            |
|                                 | Verbe                          | 0100              |           |                     |           |            |
|                                 | Sprava registračnich informaci |                   |           |                     |           |            |
|                                 | Ulažená fločitka               |                   |           |                     |           |            |
|                                 | U att nové tiatitka .          |                   | _         |                     |           |            |
|                                 | Název thể lika                 | Odeslat kategorii | Stav      |                     |           |            |
|                                 | Skenovat do předvoleného místa | E-mail            | Zobraz    | eno Skrjit i        | Sincent   |            |
|                                 | Ŧ                              |                   | _         |                     |           |            |
|                                 |                                |                   |           |                     |           |            |
|                                 |                                |                   |           | CORV                | IGN CANON | (INC. 2017 |
|                                 |                                |                   |           |                     |           |            |
| (                               |                                |                   |           |                     |           |            |
|                                 |                                |                   |           |                     |           |            |

#### [Uložit nové tlačítko]

Otevře se stránka [Uložit nové tlačítko]. Na této stránce můžete nastavit místo určení, velikost skenování a název tlačítka, které se má zobrazit na výchozí obrazovce atd.

### 🔁 [Název tlačítka]

Zobrazí se seznam zaregistrovaných tlačítek. Kliknutím na odkaz s názvem tlačítka v seznamu [Název tlačítka] se otevře stránka [Detaily tlačítka], která vám umožňuje změnit nebo zkopírovat nastavení odpovídajícího tlačítka.

### <mark>3</mark> [Stav]

Zobrazí se nebo skryje tlačítko na výchozí obrazovce. Pokud tlačítko chcete odstranit, nejprve jej skryjte a potom klikněte na [Smazat].

# Kopie průkazu (jednoduchá)

#### 1FA1-005

Funkci "Kopie průkazu" lze provést jako jednodotykovou operaci. "Kopie průkazu" je funkce, pomocí které lze kopírovat ve stejné velikosti přední i zadní stranu průkazu (např. řidičského průkazu či karty zdravotního pojištění) na jednu stranu papíru. Tato funkce je užitečná při kopírování průkazů potřebných při obchodních postupech, postupech veřejné správy atd. Různým tlačítkům lze přidělit různý počet kopií k vytištění nebo použití různých úrovní sytosti, a můžete tak vybrat a použít nejvhodnější tlačítko pro daný účel tisku či typ originálu.

# POZNÁMKA

• Tato aplikace je k dispozici pouze s modely zařízení, které mají funkci kopírování.

| BIRTH BIRTH                                     | N. APTROPACIÓN /             |              | Na portál | Pithlish utivatels: | 7654321 Odblick     |
|-------------------------------------------------|------------------------------|--------------|-----------|---------------------|---------------------|
| Application Library                             |                              |              |           |                     |                     |
| Starlow Eliste zal/carri 57500001               |                              |              |           |                     |                     |
| Sprawa aplikaci                                 | Kopio prákazu (jednodustká)  |              |           |                     |                     |
| Nastavoví zobrazoví fiačíka<br>domovské stninky | 🔤 Kopie průkazu              | (jednoduchá) |           |                     |                     |
|                                                 | Informace o aplikaci         |              |           |                     |                     |
|                                                 | Verze:                       | 0100         |           |                     |                     |
|                                                 | Spraiva registračních inform | ici          |           |                     |                     |
|                                                 | Uložená tločítka             |              |           |                     |                     |
|                                                 | Ulabit nové tiačitka .       | _            |           |                     |                     |
|                                                 | Název thể lika               |              | Stav      |                     |                     |
|                                                 | Kopie priikazu (jednoduchá)  |              | Zobrzzeno | Skrýt Smazat        |                     |
|                                                 | I                            |              |           |                     |                     |
|                                                 |                              |              |           | 0.00                |                     |
|                                                 |                              |              |           | CON                 | on contact and 2017 |
|                                                 |                              |              |           |                     |                     |
| (                                               |                              |              |           |                     |                     |
|                                                 | 4                            |              |           | 2                   |                     |

### [] [Uložit nové tlačítko]

Otevře stránku [Uložit nové tlačítko]. Na této stránce můžete pro dané tlačítko nastavit počet kopií, typ originálu a název tlačítka, který se bude zobrazovat na domovské obrazovce.

### 🔁 [Název tlačítka]

Zobrazí se seznam zaregistrovaných tlačítek. Kliknutím na odkaz s názvem tlačítka v seznamu [Název tlačítka] se otevře stránka [Detaily tlačítka], která vám umožňuje změnit nebo zkopírovat nastavení odpovídajícího tlačítka.

### <mark>3</mark> [Stav]

Zobrazí se nebo skryje tlačítko na výchozí obrazovce. Pokud tlačítko chcete odstranit, nejprve jej skryjte a potom klikněte na [Smazat].

# Informace o spotřebním materiálu

1FA1-006

Tato aplikace vám umožňuje zkontrolovat informace o spotřebním materiálu, který se v zařízení používá.

# POZNÁMKA

• Názvy tlačítek použité v Informace o spotřebním materiálu jsou určeny ve výchozím nastavení a nelze je změnit.

# Kopie (Eco)

Můžete uložit příkaz pro kombinované použití dvoustranného režimu kopírování a kopírování N stránek na jedné a následně tento příkaz provést jako jednodotykovou operaci. Použití této aplikace umožní šetřit papír při velké úloze kopírování. Různým tlačítkům lze přidělit různý počet kopií k vytištění nebo použití různých úrovní sytosti, a můžete tak vybrat a použít nejvhodnější tlačítko pro daný účel tisku či typ originálu.

# POZNÁMKA

• Tato aplikace je k dispozici pouze s modely zařízení, které mají funkci kopírování.

| • • • • • • • • • • • • • • • • • • • | R BORDER I                   |           | Na portál | Pithlight utivatele: | 7654321  | Odbläck  |
|---------------------------------------|------------------------------|-----------|-----------|----------------------|----------|----------|
| Application Library                   |                              |           |           |                      |          |          |
| Startand-Elato calibrari 57500001     |                              |           |           |                      |          |          |
| Sprawa aplikaci                       | Kopia (Ece)                  |           |           |                      |          |          |
| Nastavoní zobrazoní tiačítka          | 🛃 Kopie (Eco)                |           |           |                      |          |          |
| domovaksi stránky                     | Informace o aplikaci         |           |           |                      |          |          |
|                                       | Verbe:                       | 0100      |           |                      |          |          |
|                                       | Sprava registračnich informa | ici       |           |                      |          |          |
|                                       | Ukobené fločitka             |           |           |                      |          | _        |
|                                       | Ulatit nové tiačitko .       |           |           |                      |          |          |
|                                       | Název thể tika               | 5(3)      |           |                      |          |          |
|                                       | Kopie (Eco)                  | Zobrazeno | Skrýt     | Smazat               |          |          |
|                                       | I                            |           |           |                      |          | _        |
|                                       |                              |           |           | (trees               | an an ar | 10.0     |
|                                       |                              |           |           | CORT                 | UI (AMAA | 100.2017 |
|                                       |                              |           |           |                      |          |          |
| •                                     |                              |           |           |                      |          |          |
|                                       | L Z                          |           | 2         |                      |          |          |

### [Uložit nové tlačítko]

Otevře stránku [Uložit nové tlačítko]. Na této stránce můžete pro dané tlačítko nastavit poměr kopírování, nastavení tisku N na 1 a název tlačítka, který se bude zobrazovat na domovské obrazovce.

### 🔁 [Název tlačítka]

Zobrazí se seznam zaregistrovaných tlačítek. Kliknutím na odkaz s názvem tlačítka v seznamu [Název tlačítka] se otevře stránka [Detaily tlačítka], která vám umožňuje změnit nebo zkopírovat nastavení odpovídajícího tlačítka.

### <mark>3</mark> [Stav]

Zobrazí se nebo skryje tlačítko na výchozí obrazovce. Pokud tlačítko chcete odstranit, nejprve jej skryjte a potom klikněte na [Smazat].

# Kopie (Omezení prolínání)

#### 1FA1-008

Tato aplikace vám umožní snížit míru propíjení (skenování textu nebo obrázku vytištěného na zadní straně) při kopírování. Je užitečná při kopírování na tenký papír. Různým tlačítkům lze přidělit různý počet kopií k vytištění nebo použití různých úrovní sytosti, a můžete tak vybrat a použít nejvhodnější tlačítko pro daný účel tisku či typ originálu.

# POZNÁMKA

• Tato aplikace je k dispozici pouze s modely zařízení, které mají funkci kopírování.

| • 10.1 mil                                        | 14 - THE PROPERTY IN       |               | Na portál | Pithladt utivatele: | 7654321 Odhlack     |
|---------------------------------------------------|----------------------------|---------------|-----------|---------------------|---------------------|
| Application Library                               |                            |               |           |                     |                     |
| Sériové Eleto zaříbení SYS00001                   |                            |               |           |                     |                     |
| Správa aplikaci                                   | Kopia (Omezeni pralinání)  |               |           |                     |                     |
| Nastavani zobrzowi taliliwa<br>domovaleli stranky | 📑 Kopie (Omeze             | ni prolínání) |           |                     |                     |
|                                                   | Informace o aplikaci       |               |           |                     |                     |
|                                                   | Verbec                     | 0100          |           |                     |                     |
|                                                   | Sprava registračnich infor | maci          |           |                     |                     |
|                                                   | Ukabené tlačitka           |               |           |                     |                     |
|                                                   | Ulatit nové tist tika      | _             |           |                     |                     |
|                                                   | Název tečika               |               | Stav      | 1                   |                     |
|                                                   | Kopie (Omezeni prolinăni   |               | Zobrazeno | Skryit Sweent       |                     |
|                                                   | I                          |               |           |                     |                     |
|                                                   |                            |               |           |                     |                     |
|                                                   |                            |               |           | CON                 | ION CANON INC. 2017 |
|                                                   |                            |               |           |                     |                     |
| 1                                                 | <b>h h</b>                 |               |           |                     |                     |
|                                                   |                            |               |           |                     |                     |

### [Uložit nové tlačítko]

Otevře stránku [Uložit nové tlačítko]. Na této stránce můžete specifikovat Nastavit sytost pozadí, nastavení Smazat rám a název tlačítka, který se bude zobrazovat na domovské obrazovce.

### [Název tlačítka]

Zobrazí se seznam zaregistrovaných tlačítek. Kliknutím na odkaz s názvem tlačítka v seznamu [Název tlačítka] se otevře stránka [Detaily tlačítka], která vám umožňuje změnit nebo zkopírovat nastavení odpovídajícího tlačítka.

### \rm [Stav]

Zobrazí se nebo skryje tlačítko na výchozí obrazovce. Pokud tlačítko chcete odstranit, nejprve jej skryjte a potom klikněte na [Smazat].

# Nastavení zobrazení výchozí obrazovky

| Nastavení zobrazení výchozí obrazovky | / 1 | 6 |
|---------------------------------------|-----|---|
|---------------------------------------|-----|---|

## Nastavení zobrazení výchozí obrazovky

#### 1FA1-009

Můžete změnit pořadí, v němž se tlačítka zobrazují na výchozí obrazovce. Mezi tlačítka také lze vložit mezeru nebo ji odstranit. Dále je uveden příklad operace: přesunutí tlačítka <Kopírovat> zleva nahoře doprava nahoře na Výchozí obrazovce.

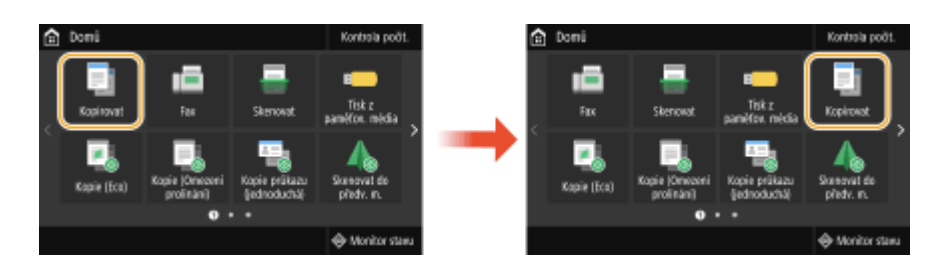

- Spusťte Vzdálené uživatelské rozhraní a přihlaste se v režimu správce systému.
- **2** Klikněte na [Application Library] na stránce portálu.

3 Klikněte na tlačítko [Nastavení zobrazení tlačítka domovské stránky].

|                               | reparter Travast unverse: 109621 00                                           |        |
|-------------------------------|-------------------------------------------------------------------------------|--------|
| pplication Library            |                                                                               |        |
| ové tielo pilipent/\$Y\$80801 |                                                                               |        |
| práva aplikaci                | Nastavení zobrazení tlačitka domovské stránky                                 |        |
| Nastaveni zobrazeni tiačilka  | Pasiedni aktualizare:13/81.2017.09:12.57.dog.                                 | 63     |
| domovské stránky              | Zanisti andre advanced fields a 16km die og fielde 1000 og det andre          |        |
|                               | domovské obrazovky. UN zzase                                                  |        |
|                               | Rozvrženi tlačitka                                                            |        |
|                               | 1 2 3 4 9 10 11 12 17 18 19 20 25 26 27 28 33 34                              | 1 36   |
|                               |                                                                               |        |
|                               | 9 6 7 0 13 14 10 19 21 22 23 24 25 34 31 32 31 36                             | ' "    |
|                               | Pořadi zobrazení dačkek                                                       |        |
|                               | Posunout nahoru Posunout dolū Viožit priedný Isláek Odstranit prieziný Isláek |        |
|                               | Pořadi zobrazení Název tlečítke Název apíkace                                 | × .    |
|                               | O 1 Kapirovat                                                                 | 1      |
|                               | O 2 Fax                                                                       |        |
|                               | <ul> <li>3 Skenovat</li> </ul>                                                | L 1    |
|                               | 4 Tisk z panôtového média                                                     |        |
|                               | <ul> <li>5 Kapie (Eco)</li> <li>Kopie (Eco)</li> </ul>                        |        |
|                               | <ul> <li>6 Kapie (Omezení prolinání) Kopie (Omezení prolinání)</li> </ul>     | ⊢      |
|                               | 7 Kopie prókazu (jednoduchá)     Kopie prókazu (jednoduchá)                   |        |
|                               | 8 Skenovat do předvoleného místa Skenovat do předvoleného mísla               |        |
|                               | 2 0 Zabuzečen/ tak                                                            |        |
|                               | O 34 Materia                                                                  |        |
|                               | 0.15                                                                          |        |
|                               | 0.8                                                                           | $\sim$ |
|                               | 0.94                                                                          |        |
|                               | 0.35                                                                          |        |
|                               | 0.38                                                                          |        |
|                               |                                                                               | 1      |
|                               | 0.38                                                                          | I 1    |
|                               | 0.40                                                                          |        |
|                               |                                                                               | , i    |
|                               | Posunout nahoru Posunout dolů Vložit prázdný tádek Odstranit prázdný tádek    |        |

#### 🚹 [Rozvržení tlačítka]

Zobrazuje polohu tlačítek na výchozí obrazovce. Čísla odpovídají číslům pod [Pořadí zobrazení tlačítek].

#### 🔁 Tlačítko pro nastavení pořadí zobrazení

#### Nastavení zobrazení výchozí obrazovky

#### [Posunout nahoru]

S každým kliknutím se vybrané tlačítko posune o jeden řádek nahoru.

#### [Posunout dolů]

S každým kliknutím se vybrané tlačítko posune o jeden řádek dolů.

#### [Vložit prázdné] <sup>\*</sup>

S každým kliknutím je do domovskou obrazovku přidáno jedno prázdné pole.

#### [Odstranit prázdné] \*

S každým kliknutím je z domovské obrazovky odebráno jedno prázdné pole.

\*Název tlačítka se může lišit v závislosti na modelu zařízení.

#### [Pořadí zobrazení tlačítek]

Zobrazí pořadí zobrazení tlačítek.

- 4 V části [Pořadí zobrazení tlačítek] vyberte [Kopírovat].
- 5 Opakovaně klikejte na [Posunout dolů], dokud se [Kopírovat] nepřesune na řádek pro číslo pořadí zobrazení [4].
- **6** Klikněte na tlačítko [OK].

# Odstraňování problémů

| Odstraňování problémů |
|-----------------------|
|-----------------------|

# Odstraňování problémů

Pokud se spuštění aplikace nezdaří, na výchozí obrazovce se zobrazí sdělení. Dále jsou uvedena možná sdělení.

### Nelze spustit aplikaci.

### Tlačítko bylo stisknuto ve chvíli, kdy byla aplikace zakázána.

• Pokud je tlačítko i nadále zobrazené, stiskněte je znovu pro spuštění aplikace.

Nelze spustit aplikaci, protože nejsou zaregistrovány nezbytné informace. Zaregistrujte informace pomocí vzdáleného UR.

### Informace nezbytné pro provedení aplikace nebyly zaregistrovány.

• Přihlaste se ke Vzdálenému uživatelskému rozhraní v režimu správce systému a zaregistrujte si nezbytné informace.

Operaci nelze provést, protože některá nastavení byla změněna ze vzdáleného UR atd. Zkontrolujte nastavení.

### Aktuální nastavení jsou taková, že aplikaci nelze spustit.

• Přihlaste se ke Vzdálenému uživatelskému rozhraní v režimu správce systému a změňte nastavení.

### Šablona tisku byl ukončen z důvodu neočekávané chyby.

### Vlastní nastavení velikosti papíru zatím nebylo na tomto zařízení provedeno.

 Pro použití vlastní velikosti papíru u funkce Šablona tisku musíte nakonfigurovat nastavení velikosti papíru. Pokud vaše zařízení neumožňuje uložení velikosti papíru na stránce nastavení Šablona tisku, použijte k uložení požadované vlastní velikosti jako <S1> ovládací panel. Umožňuje-li vaše zařízení specifikaci čísla uložení pro vlastní velikost papíru ([S1] až [S3]), použijte pro specifikovaní požadovaného čísla uložení ovládací panel. This Font Software is licensed under the SIL Open Font License, Version 1.1.

This license is copied below, and is also available with a FAQ at: http://scripts.sil.org/OFL

\_\_\_\_\_

SIL OPEN FONT LICENSE Version 1.1 - 26 February 2007

\_\_\_\_\_

#### PREAMBLE

The goals of the Open Font License (OFL) are to stimulate worldwide development of collaborative font projects, to support the font creation efforts of academic and linguistic communities, and to provide a free and open framework in which fonts may be shared and improved in partnership with others.

The OFL allows the licensed fonts to be used, studied, modified and redistributed freely as long as they are not sold by themselves. The fonts, including any derivative works, can be bundled, embedded, redistributed and/or sold with any software provided that any reserved names are not used by derivative works. The fonts and derivatives, however, cannot be released under any other type of license. The requirement for fonts to remain under this license does not apply to any document created using the fonts or their derivatives.

#### DEFINITIONS

"Font Software" refers to the set of files released by the Copyright Holder(s) under this license and clearly marked as such. This may include source files, build scripts and documentation.

"Reserved Font Name" refers to any names specified as such after the copyright statement(s).

"Original Version" refers to the collection of Font Software components as distributed by the Copyright Holder(s).

"Modified Version" refers to any derivative made by adding to, deleting, or substituting -- in part or in whole -- any of the components of the Original Version, by changing formats or by porting the Font Software to a new environment.

"Author" refers to any designer, engineer, programmer, technical writer or other person who contributed to the Font Software.

#### **PERMISSION & CONDITIONS**

Permission is hereby granted, free of charge, to any person obtaining a copy of the Font Software, to use, study, copy, merge, embed, modify, redistribute, and sell modified and unmodified copies of the Font Software, subject to the following conditions: 1) Neither the Font Software nor any of its individual components, in Original or Modified Versions, may be sold by itself.

2) Original or Modified Versions of the Font Software may be bundled, redistributed and/or sold with any software, provided that each copy contains the above copyright notice and this license. These can be included either as stand-alone text files, human-readable headers or in the appropriate machine-readable metadata fields within text or binary files as long as those fields can be easily viewed by the user.

3) No Modified Version of the Font Software may use the Reserved Font Name(s) unless explicit written permission is granted by the corresponding Copyright Holder. This restriction only applies to the primary font name as presented to the users.

4) The name(s) of the Copyright Holder(s) or the Author(s) of the Font Software shall not be used to promote, endorse or advertise any Modified Version, except to acknowledge the contribution(s) of the Copyright Holder(s) and the Author(s) or with their explicit written permission.

5) The Font Software, modified or unmodified, in part or in whole, must be distributed entirely under this license, and must not be distributed under any other license. The requirement for fonts to remain under this license does not apply to any document created using the Font Software.

#### TERMINATION

This license becomes null and void if any of the above conditions are not met.

#### DISCLAIMER

THE FONT SOFTWARE IS PROVIDED "AS IS", WITHOUT WARRANTY OF ANY KIND, EXPRESS OR IMPLIED, INCLUDING BUT NOT LIMITED TO ANY WARRANTIES OF MERCHANTABILITY, FITNESS FOR A PARTICULAR PURPOSE AND NONINFRINGEMENT OF COPYRIGHT, PATENT, TRADEMARK, OR OTHER RIGHT. IN NO EVENT SHALL THE COPYRIGHT HOLDER BE LIABLE FOR ANY CLAIM, DAMAGES OR OTHER LIABILITY, INCLUDING ANY GENERAL, SPECIAL, INDIRECT, INCIDENTAL, OR CONSEQUENTIAL DAMAGES, WHETHER IN AN ACTION OF CONTRACT, TORT OR OTHERWISE, ARISING FROM, OUT OF THE USE OR INABILITY TO USE THE FONT SOFTWARE OR FROM OTHER DEALINGS IN THE FONT SOFTWARE.